# District of Columbia

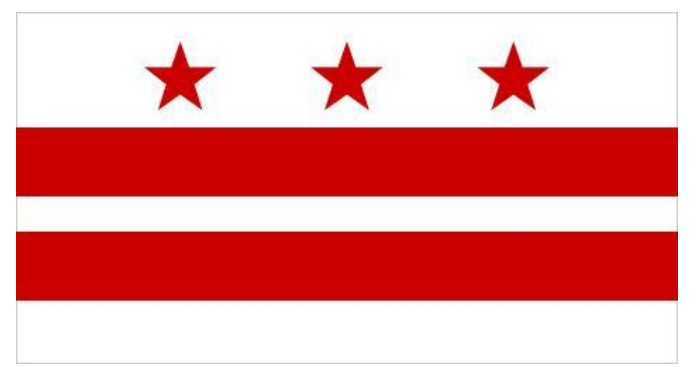

Home and Community-Based Services Promoting Interoperability Program (HCBS Program)

# State Level Repository (SLR) Guide

October 2022

Version 1.1

# Table of Contents

| Introduction                                    | 22 |
|-------------------------------------------------|----|
| Eligibility                                     |    |
| Program Eligibility                             |    |
| Payment Methodology                             |    |
| Incentive Payments                              | 27 |
| Program Integrity                               | 27 |
| Accessing State Level Repository                |    |
| DCSLR Program Home Screen                       |    |
| HCBS Login Screen                               |    |
| HCBS Registration Screen                        | 29 |
| DCSLR Home Screen                               | 30 |
| Registration/Payee Confirmation Screen          |    |
| Attestation Screen                              | 32 |
| Track 1 Milestones                              |    |
| Track 2 Milestones                              | 35 |
| Track 3 Milestones                              |    |
| Documentation Upload                            | 37 |
| Attestation Statement Screen                    | 38 |
| Successful Submission                           | 39 |
| View All Payment Years                          | 39 |
| Issues and Concerns                             | 40 |
| Documentation Upload                            | 40 |
| Email to the Promoting Interoperability Program | 41 |
| SLR Provider Guides                             | 41 |

#### Disclaimer

The pages that follow in this State Level Repository (SLR) Guide for Eligible provider organizations are intended to provide information to assist with completion of an attestation to the DCHF HCBS Program. However, it is important to note that this SLR Guide is not, nor is it intended to be, the full source of information about the requirements of the HCBS Promoting Interoperability Program. It is the responsibility of the provider who is attesting to the DCHF HCBS Promoting Interoperability Program Interoperability Program to be acquainted with the requirements of the Promoting Interoperability Program from DCHF.

# Introduction

DHCF offers incentives to qualifying providers and hospitals for using electronic health record (EHR) systems to deliver patient care and connect with patients and other providers. This initiative, known as the Promoting Interoperability (PI) Program, has paid eligible District health care providers and hospitals over \$35 million for adopting, implementing, and/or upgrading their EHRs in accordance with Office of the National Coordinator for Health Information Technology (ONC) certified EHR Technology (CEHRT) standards/criteria and CMS Meaningful Use requirements. More information on DC's Medicaid PI Program is available at: <a href="https://dhcf.dc.gov/page/medicaid-electronic-health-record-incentive">https://dhcf.dc.gov/page/medicaid-electronic-health-record-incentive</a>.

With the help of Medicaid PI incentives, hundreds of health care providers in the District – namely Physicians, Dentists, Nurse Practitioners, and Certified Nurse Midwives – have made great progress in maximizing their CEHRTs to ultimately improve health outcomes, securely exchange health information, expand patient access to their health data, as well as protect the privacy and security of patient health data. While the District's PI program has been extremely successful at encouraging interoperability, several provider types were unable to participate due to eligibility requirements.

To be more inclusive of HCBS providers who have historically been unable to participate in programs such as the Medicaid PI Program and to ultimately make access to technology more equitable, DHCF is leveraging American Rescue Plan Act (ARPA) Enhanced Funding for Medicaid HCBS to enhance, expand, and strengthen home and community-based services digital health infrastructure to support a more integrated and accessible person-centered system.

The American Rescue Plan Act (ARPA) of 2021 was signed into law on March 11, 2021. Under Section 9817 of the ARPA (Pub. L. 117-2), states are afforded a temporary ten (10) percentage point increase to the federal medical assistance percentage (FMAP) for Medicaid home and community-based services (HCBS). States must use funds equivalent to the amount of federal funds attributable to the increased FMAP to implement activities that enhance, expand, or strengthen Medicaid HCBS.

Home and Community-Based Services (HCBS) are types of person-centered care delivered in the home and community, rather than institutions of other isolated settings. A variety of health and human services can be provided. HCBS programs address the needs of people with functional limitations who need assistance with everyday activities, like getting dressed or bathing. HCBS are often designed to enable people to stay in their homes, rather than moving to a facility for care.

HCBS programs generally fall into two categories: health services and human services. HCBS programs may offer a combination of both types of services and do not necessarily offer all services from either category.

Medicaid HCBS are rendered by providers administering the following services:

- State Plan Home Health Services, which includes:
  - o personal care aide services,
  - o in-home nursing,
  - o durable medical equipment
  - Private Duty Nursing
  - Personal Care Services
  - Behavioral Health Rehabilitative Services, which includes:
    - Mental Health Rehabilitation Service (MHRS); and
    - Adult Substance Abuse Rehabilitation Services (ASARS)
- 1915(c) Waiver Services, which includes:
  - People with Intellectual and Developmental Disabilities HCBS Waiver Program (IDD Waiver)
  - o Individual and Family Supports HCBS Waiver Program (IFS Waiver).
  - Elderly and Persons with Physical Disabilities HCBS Waiver (EPD Waiver); and
  - Adult Day Health Programs (ADHP)
- 1915(i) State Plan Services, which includes:
  - Housing Support Services (HSS).
  - Adult Day Health Program (ADHP); and
  - Supported Employment services
- Program of All-inclusive Care for the Elderly (PACE)

In early July 2021, the District submitted a <u>spending plan</u> and narrative that describes the planned HCBS enhancement activities to the Centers for Medicare and Medicaid Services (CMS) for review and approval. On August 31, 2021, DHCF received official CMS approval for the temporary 10% increase for home and community-based services (HCBS). The increase will afford the District the ability to deliver tailored technical assistance to build off existing efforts and be more inclusive of HCBS providers who have historically been unable to participate in programs such as the PI Program, which encourages the meaningful use and interoperability of certified EHR systems, as well as the DC Health Information Exchange (HIE) Connectivity Program, which provides education, training, and enrollment to the DC HIE.

In its planning, the District considered the impact on the local budget for the proposed initiatives, the long-term sustainability of the funded initiatives, and the equity of enhancement activities across HCBS programs. In this process DHCF, along with its District partners at the Department of Behavioral Health (DBH), the Department on Disability Services (DDS) and the Department of Housing Services (DHS), have proposed to implement the following initiative (amongst others):

**HCBS Promoting Interoperability Program TA (HCBS Program TA):** Modeling the HITECH funded DC Medicaid Promoting Interoperability Program (also known as the EHR Incentive Program), this TA program will support the DHCF HCBS Program incentive program managed by DHCF. The HCBS Program rewards HCBS providers (inclusive of BH, LTC, DDS, DHS providers) for meeting milestones to select, adopt, and implement CEHRT and/or approved case management systems. In addition, the HCBS Program will connect eligible providers to the DC HIE.

This program will further encourage the interoperability of patient records via the provider's EHR and enable population health management to support whole person care via the DC HIE. HCBS providers may include providers under the umbrella of DHCF's long term care administration (LTCA), Department of Disability Services (DDS), Department of Behavioral Health (DBH) and Housing Support Services (HSS).

Eligible HCBS PI program participants will select among three tracks, according to the needs of the practice. Table1 provides a description to each of the three tracks based on provider need.

|               | HCBS PI Program                                                                                                    |
|---------------|----------------------------------------------------------------------------------------------------|
| Program Track | Description of Program Track                                                                                                    |
| Track 1       | Appropriate for provider organizations that have not yet<br>adopted an EHR or case management system in their<br>practice. Track 1 organizations will receive technical<br>assistance to acquire, purchase or secure access to<br>certified EHR technology. Additionally, technical<br>assistance will support and assist with the installation or<br>commence utilization of certified EHR technology. |
| Track 2       | Appropriate for provider organizations that need to <i>upgrade to a certified EHR or case management system.</i><br>Track 2 organizations will receive technical assistance to <b>update and expand the functionality of certified EHR technology.</b>                                                                                                    |
| Track 3       | Appropriate for provider organizations that would like to<br>optimize their existing (certified or non-certified) EHR or<br>case management system. Track 3 organizations will<br>receive technical assistance to purchase potential gap<br>tools or other direct integration tools to ultimately<br>enable a secure connection to the DC HIE.                                                          |

Please refer to the proposed framework below which outlines the three tracks and the subsequent milestones that the provider must meet in order to receive the HCBS Program incentive.

| Tra | Track 1: Implement a New EHR |                              |                                                                                                   |  |  |  |  |  |  |
|-----|------------------------------|------------------------------|---------------------------------------------------------------------------------------------------|--|--|--|--|--|--|
| #   | Milestone Title              | Description                  | Objective                                                                                         |  |  |  |  |  |  |
| 1   | Participation<br>Agreement   | Sign Participation Agreement | Complete a Kick-off meeting to launch technical assistance                                        |  |  |  |  |  |  |
| 2   | Scope of Services            | Sign Scope of Services       | Complete customized scope of<br>services and practice work plan based<br>on a practice assessment |  |  |  |  |  |  |

# HCBS Promoting Interoperability Program User Manual

| 3   | New Technology<br>Purchase            | Sign new technology purchase<br>agreement and develop<br>implementation timeline                                                             | Demonstrate purchase of new<br>technology that will support practice<br>operations and CRISP connection                                                                                                    |  |  |  |
|-----|---------------------------------------|----------------------------------------------------------------------------------------------------|----------------------------------------------------------------------------------------------------|--|--|--|
| 4   | New Technology<br>Go-Live             | Complete technology go-live and training                                                                                                    | Complete go-live and training for new technology that will support practice operations and CRISP connection                                                                                                    |  |  |  |
| 5   | Encounter Data to<br>DC HIE           | Connect to CRISP & send<br>encounter data to DC HIE                                                                                          | Actively and routinely send encounter data to CRISP                                                                                                    |  |  |  |
| 6   | Clinical Data to DC<br>HIE            | Connect to CRISP & send clinical notes to DC HIE                                                                                             | Actively and routinely send clinical<br>data to CRISP                                                                                                    |  |  |  |
| Tra | ck 2: Upgrade an Exis                 | sting EHR                                                                                                    |                                                                                                    |  |  |  |
| #   | Milestone Title                       | Description                                                                                                    | Objective                                                                                                    |  |  |  |
| 1   | Participation<br>Agreement            | Sign Participation Agreement                                                                                                    | Complete a Kick-off meeting to launch technical assistance                                                                                                    |  |  |  |
| 2   | Scope of Services                     | Sign Scope of Services                                                                                                    | Complete customized scope of<br>services and practice work plan based<br>on a practice assessment                                                                                                    |  |  |  |
| 3   | Technology<br>Upgrade Purchase        | Sign technology upgrade<br>purchase agreement and develop<br>implementation timeline                                                         | Demonstrate purchase of technology<br>upgrade that will support practice<br>operations and CRISP connection                                                                                                    |  |  |  |
| 4   | Technology<br>Upgrade Go-Live         | Complete technology upgrade go-live and training                                                                                             | Complete go-live and training for<br>technology upgrade that will support<br>practice operations and CRISP<br>connection                                                                                                    |  |  |  |
| 5   | Encounter Data to<br>DC HIE           | Connect to CRISP & send<br>encounter data to DC HIE                                                                                          | Actively and routinely send encounter data to CRISP                                                                                                    |  |  |  |
| 6   | Clinical Data to DC<br>HIE            | Connect to CRISP & send clinical<br>notes to DC HIE                                                                                          | Actively and routinely send clinical<br>data to CRISP                                                                                                    |  |  |  |
| Tra | ck 3: Optimize Existir                | ng EHR or Case Management Syst                                                                                                    | em                                                                                                    |  |  |  |
| #   | Milestone Title                       | Description                                                                                                    | Objective                                                                                                    |  |  |  |
| 1   | Participation<br>Agreement            | Sign Participation Agreement                                                                                                    | Complete a Kick-off meeting to launch technical assistance                                                                                                    |  |  |  |
| 2   | Scope of Services                     | Sign Scope of Services                                                                                                    | Complete customized scope of<br>services and practice work plan based<br>on a practice assessment                                                                                                    |  |  |  |
| 3   | Integration<br>Technology<br>Purchase | Sign technology integration<br>purchase agreement and develop<br>implementation timeline;<br>Complete technology integration<br>and training | Demonstrate purchase of technology<br>integration that will support practice<br>operations and CRISP connection;<br>Complete training for technology<br>integration that will support practice<br>operations and CRISP connection |  |  |  |
| 4   | N/A                                   | N/A                                                                                                    | N/A                                                                                                    |  |  |  |
| 5   | Encounter Data to<br>DC HIE           | Connect to CRISP & send<br>encounter data to DC HIE                                                                                          | Actively and routinely send encounter data to CRISP                                                                                                    |  |  |  |
| 6   | Clinical Data to DC<br>HIE            | Connect to CRISP & send clinical notes to DC HIE                                                                                             | Actively and routinely send clinical data to CRISP                                                                                                    |  |  |  |

# Eligibility

Provider Organizations must meet basic HCBS eligibility requirements outlined by DHCF in order to participate in the program.

Program Eligibility

- A non-profit or for-profit entity or governmental entity
- A Medicaid provider and have adjudicated claims from Department of Health Care Finance (DHCF) to provide services either through contract or fee-for-service
- Licensed, as applicable, by an affiliated government agency:
  - Department of Behavioral Health (DBH):
    - Mental Health Rehabilitation Services (MHRS).
    - Adult Substance Use Rehabilitation Services (ASURS); and
    - other Rehabilitation Services providers certified to provide services to the extent permitted by and in accordance with District law and regulations
  - Department of Health Care Finance (DHCF):
    - Home Health Agencies (HHA).
    - Assisted Living Facilities (ALF); and
    - Certified Medical Assistants (CMA) providers licensed to diagnose and treat health care conditions to the extent permitted by and in accordance with District law and regulations.
    - Home and community-based service providers enrolled by DHCF to deliver 1915(c) or 1915(i) services or supports, which includes Adult Day Health Programs (ADHP)
  - Department of Disability Services (DDS):
    - Home and community-based service providers delivering 1915(c) services or supports, which includes services authorized under the People with Intellectual and Developmental Disabilities HCBS Waiver Program (IDD Waiver) and the Individual and Family Supports HCBS Waiver Program (IFS Waiver)
  - Department of Human Services (DHS):
    - Home and community-based service providers enrolled by DHCF to deliver 1915(i) services or supports, which includes Housing Support Services

# Payment Methodology

Provider organizations will receive incentive payments based on their track and milestone selection. Below outlines the overall and milestone incentive dollars available for participating HCBS participation organizations.

Please note, prior to receiving incentive dollars, attestations will go through thorough prepayment verification processes.

| Track 1 | \$44,000 | \$2,000 | \$2,000 | \$22,500 | \$7,500 | \$5,000 | \$5,000 |
|---------|----------|---------|---------|----------|---------|---------|---------|
| Track 2 | \$26,000 | \$2,000 | \$2,000 | \$8,000  | \$4,000 | \$5,000 | \$5,000 |
| Track 3 | \$17,000 | \$2,000 | \$2,000 | \$3,000  | \$0     | \$5,000 | \$5,000 |

# **Incentive Payments**

An incentive payment can be approved upon completion of the attestation process including submission of the electronic attestation and receipt of required documentation and validation by DCHF.

# Program Integrity

DCHF will be conducting regular reviews of attestations and incentive payments. These reviews will be selected as part of the current audit selection process including risk assessment, receipt of a complaint, or inclusion into reviews selected for other objectives. Providers should be sure to retain all supporting documentation for six (6) years from the date of attestation.

# Accessing State Level Repository

The provider organization will begin the HCBS Promoting Interoperability Program registration process by accessing the DC SLR system at <u>DCSLR</u> (sign-in screen shown below).

#### DCSLR Program Home Screen

| * * *                                                                                                    | The District of Columbia<br>State Level Repository                                                                                                    |
|----------------------------------------------------------------------------------------------------|----------------------------------------------------------------------------------------------------|
|                                                                                                    | Department of Health Care Finance Promoting Interoperability Program                                                                                                    |
|                                                                                                    | Home and Community Based Service Program                                                                                                    |
| SLR Provider Guides  CMS PI Program Site ONC CHPL Site                                                            | Welcome to the District of Columbia State Level Repository (SLR)                                                                                                    |
| DC Medicaid Pi program Site<br>Email to DC PI Program<br>Email DC SLR Help Desk<br>eHealthDC Technical Assistance | * Please indicate which program you are accessing the DC state level repository for.<br>Selection of your program will allow necessary login details to display:<br><u>NEW HORS Promoting Interoperability Program</u> |
|                                                                                                    | reasonglar use reasoning interopresional program                                                                                                    |

The provider organizations will select the appropriate program for which they are participating in to navigate to the correct login/registration screen.

For the purposes of this user manual and this program, provider organizations should select the HCBS Promoting Interoperability Program link.

#### **HCBS Login Screen**

Previously registered provider organizations accessed the program attestation portal by using their NPI and previously identified password.

New participates will be required to register for the program by selecting the blue 'Register' hyperlink under the login information.

| * * *              | The District of Columbia<br>State Level Repository                                                                                                    |  |  |  |  |  |  |  |  |  |
|--------------------|----------------------------------------------------------------------------------------------------|--|--|--|--|--|--|--|--|--|
|                    | Department of Health Care Finance Promoting Interoperability Program                                                                                                    |  |  |  |  |  |  |  |  |  |
|                    | DC Medicaid Home and Community Based Service Program                                                                                                    |  |  |  |  |  |  |  |  |  |
|                    | Welcome to the DC Home and Community-Bases Services Promoting Interoperability Program                                                                                                    |  |  |  |  |  |  |  |  |  |
| Provider organiza  | tions participating in this program must meet the HCBS program requirements in order to receive incentive payments.                                                                                             |  |  |  |  |  |  |  |  |  |
| If you are a previ | ously registered user, please login using your username and password credentials below. If you are a new participant for the HCBS program, please select the register button below to register for the program. |  |  |  |  |  |  |  |  |  |
| • Please note,     | organization NPIs are used as the username for this application.                                                                                                    |  |  |  |  |  |  |  |  |  |
| Username *         |                                                                                                    |  |  |  |  |  |  |  |  |  |
| Password *         |                                                                                                    |  |  |  |  |  |  |  |  |  |
|                    | Login Back                                                                                                    |  |  |  |  |  |  |  |  |  |
|                    | Register   Forgot Password                                                                                                    |  |  |  |  |  |  |  |  |  |

#### Navigation:

Login – submits login credentials and takes user to home screen
 Back- Takes user back to previous screen
 Cancel Button – Removes the data that has been entered by the EP

#### **HCBS Registration Screen**

New users will register for the HCBS Program by entering in the below required fields. Upon submission, your registration details will be submitted to DHCF for review of eligibility.

Upon approval of registration an autogenerated email will be sent to both the provider organization and Technical Assistant (TA) email contacts provided.

|                                        | The District of Columbia                                                                      |                                          |
|----------------------------------------|-----------------------------------------------------------------------------------------------|------------------------------------------|
|                                        | State Level Repository                                                                        |                                          |
|                                        | Department of Health Care Finance Promoting Interoperability Program                          |                                          |
|                                        | 1                                                                                             |                                          |
|                                        |                                                                                               | nome and community based Service Program |
| Registration Details                   |                                                                                               |                                          |
| Completed the following registeration  | datails All fields are required for registeration                                             |                                          |
|                                        |                                                                                               |                                          |
| Provider Organization Details          |                                                                                               |                                          |
| Group NPI *                            |                                                                                               |                                          |
| Provider Organization Name *           |                                                                                               |                                          |
| TIN: *                                 |                                                                                               |                                          |
| Payee NPI                              |                                                                                               |                                          |
| Payee TIN*                             |                                                                                               |                                          |
| Address*                               |                                                                                               |                                          |
| City*                                  |                                                                                               |                                          |
| State*                                 |                                                                                               |                                          |
| Zip*                                   |                                                                                               |                                          |
| Provider Organization Contact D        | atails                                                                                        |                                          |
| rionaci organization contact b         |                                                                                               |                                          |
| Provider Organization Email*           |                                                                                               |                                          |
| Provider Organization Phone*           |                                                                                               |                                          |
| Provider Organization POC*             |                                                                                               |                                          |
| Technical Assistance (TA) Detail       | ş                                                                                             |                                          |
|                                        | -                                                                                             |                                          |
| TA Name *                              |                                                                                               |                                          |
| TA Email *                             |                                                                                               |                                          |
| TA Phone *                             |                                                                                               |                                          |
|                                        |                                                                                               |                                          |
| Create Password                        |                                                                                               |                                          |
| Password must be at least 8 or more of | haracters in length. It must have at least 1 Capital letter, 1 Lowercase letter and 1 number. |                                          |
| 2                                      | · ·                                                                                           |                                          |
| Password *                             |                                                                                               |                                          |
| Confirm Password *                     |                                                                                               |                                          |
|                                        | 201 C                                                                                         |                                          |
| l'm not a robot                        | reCAPTCHA                                                                                     |                                          |
|                                        | Privaty "Tarma                                                                                |                                          |
|                                        |                                                                                               |                                          |
| Submit Cancel                          |                                                                                               |                                          |
| Gander                                 |                                                                                               |                                          |

#### Navigation:

**Submit Button** – Saves the data entered and submits the user's registration details **Cancel Button** – Removes the data that has been entered by the user

#### DCSLR Home Screen

Upon successful login to the SLR application users will view the home screen below. Here the EP will select the Track they wish to attest to and begin their attestation process.

| The District of Columbia                                     |                                                                                                    |                                                                                                    |                                                                            |                                                                                       |                                                                          |                                                                          |                                |                 |        |  |  |  |
|--------------------------------------------------------------|----------------------------------------------------------------------------------------------------|----------------------------------------------------------------------------------------------------|----------------------------------------------------------------------------|---------------------------------------------------------------------------------------|--------------------------------------------------------------------------|--------------------------------------------------------------------------|--------------------------------|-----------------|--------|--|--|--|
|                                                              |                                                                                                    | Department of Health                                                                                                    | Care Finance                                                               | e Promoting Int                                                                       | eroperability I                                                          | Program                                                                  |                                |                 |        |  |  |  |
|                                                              |                                                                                                    |                                                                                                    |                                                                            |                                                                                       |                                                                          | N                                                                        | PI: 14073                      | 399058          |        |  |  |  |
|                                                              |                                                                                                    |                                                                                                    |                                                                            |                                                                                       | SL                                                                       | R Home: Te                                                               | st Org (                       | (Year 6 Attesta | ation) |  |  |  |
| View All Payment Years<br>Issues/Concerns<br>Document Upload | — HCBS Program Pay                                                                                                    | ment Details                                                                                                    |                                                                            |                                                                                       |                                                                          |                                                                          |                                |                 |        |  |  |  |
| E-mail to DC PI Program<br>SLR Provider Guides               | Payment Year Prov                                                                                                    | ider Organization Name                                                                                                   | Payee NPI                                                                  | Payment Amount                                                                        | Payment Date                                                             | Payment Type                                                             | e                              |                 |        |  |  |  |
|                                                              | 1 Test                                                                                                    | Org                                                                                                    | 1407399058                                                                 | 2000.00                                                                               | 09/02/2022                                                               | Initial                                                                  |                                |                 |        |  |  |  |
|                                                              | 2 Test                                                                                                    | Org                                                                                                    | 1407399058                                                                 | 5000.00                                                                               | 10/17/2022                                                               | Initial                                                                  |                                |                 |        |  |  |  |
|                                                              | 4 Test                                                                                                    | Org                                                                                                    | 1407399058                                                                 | 22500.00                                                                              | 10/17/2022                                                               | Initial                                                                  |                                |                 |        |  |  |  |
|                                                              | 5 Test                                                                                                    | Org                                                                                                    | 1407399058 7                                                               | 7500.00                                                                               | 10/17/2022                                                               | Initial                                                                  |                                |                 |        |  |  |  |
|                                                              | 6 Test                                                                                                    | Org                                                                                                    | 1407399058                                                                 | 5000.00                                                                               | 10/17/2022                                                               | Initial                                                                  |                                |                 |        |  |  |  |
|                                                              |                                                                                                    |                                                                                                    |                                                                            |                                                                                       |                                                                          |                                                                          |                                |                 |        |  |  |  |
|                                                              |                                                                                                    |                                                                                                    | HCBS PI Pre                                                                | ogram                                                                                 |                                                                          |                                                                          |                                |                 |        |  |  |  |
|                                                              | Program Track                                                                                                    |                                                                                                    | Descr                                                                      | ription of Program                                                                    | n Track                                                                  |                                                                          |                                |                 |        |  |  |  |
|                                                              | Track 1                                                                                                    | Appropriate for provide<br>management system ir<br>to acquire, purchase or<br>assistance will support<br>EHR technology. | er organization<br>n their practice<br>r secure access<br>t and assist wit | ns that have not y<br>a. Track 1 organiz<br>s to certified EHR<br>th the installatior | ret adopted an E<br>ations will recei<br>technology. Ad<br>or commence i | EHR or case<br>ive technical as<br>ditionally, tech<br>utilization of ce | ssistance<br>nical<br>ertified |                 |        |  |  |  |
|                                                              | Track 2                                                                                                    | Appropriate for provide<br>management system. 1<br>expand the functionalit                                               | er organization<br>Track 2 organiz<br>ty of certified E                    | ns that need to up<br>zations will receiv<br>EHR technology.                          | ograde to a certi<br>ve technical assi                                   | ified EHR or ca<br>istance to upda                                       | se<br>ate and                  |                 |        |  |  |  |
|                                                              | Track 3                                                                                                    | Appropriate for provide<br>non-certified) EHR or c<br>assistance to purchase<br>enable a secure connec                   | er organization<br>ase manageme<br>potential gap<br>ction to the DC        | ns that would like<br>ent system. Track<br>tools or other dir<br>HIE.                 | to optimize the<br>3 organization<br>rect integration                    | eir existing (cen<br>is will receive t<br>tools to ultima                | rtified or<br>echnical<br>tely |                 |        |  |  |  |
|                                                              | Select one of the follo<br>**If you are beginnin<br>Program Year Payme<br>Track 1 \vdot 1<br>Track 1 \vdot 2<br>Track 1 \vdot 3 | vving Actions:<br>g a new attestation you v<br>nt_Year Status Action<br>Paid View<br>Paid View                           | will also need t                                                           | to select a progra                                                                    | ım year.                                                                 |                                                                          |                                |                 |        |  |  |  |
|                                                              | Track 1 ×         4           Track 1 ×         5           Track 1 ×         6                                                 | Paid View<br>Paid View<br>Paid View                                                                                      |                                                                            |                                                                                       |                                                                          |                                                                          |                                |                 |        |  |  |  |

#### Navigation:

**View/View Attestation** – Routes the EP to the Registration/Payee Confirmation page of the completed attestation

**Begin/Modify Attestation** – Routes the EP to the Registration/Payee Confirmation page of the completed attestation

# Registration/Payee Confirmation Screen

The Registration page includes details carried over from the registration. This information cannot be edited from the DCSLR portal. In the instance incorrect information is displayed, the provider should contact the DHCF HCBS Promoting Interoperability Program administrators for necessary corrections.

In addition to the registration details there is also a section for providers to confirm their Medicaid ID. This confirmation is done through an automated process where the registration details are matched to the MMIS details for the provider. In the instance there is no information populated, the user should follow the directions on the screen and contract DCHF Promoting Interoperability Program for further clarification.

| * * *                                                                                                    | * * * The District of Columbia<br>State Level Repository                                                                                                    |                                                                                                    |                  |  |  |  |  |  |  |
|----------------------------------------------------------------------------------------------------|----------------------------------------------------------------------------------------------------|----------------------------------------------------------------------------------------------------|------------------|--|--|--|--|--|--|
|                                                                                                    | Department of Health Care                                                                                                    | e Finance Promoting Interoperability Program                                                                                                    |                  |  |  |  |  |  |  |
|                                                                                                    |                                                                                                    | NPI: 1407399058                                                                                                    |                  |  |  |  |  |  |  |
|                                                                                                    |                                                                                                    | Registration and Payee Confirmation (Yea                                                                                                    | r 6 Attestation) |  |  |  |  |  |  |
| View All Payment Years<br>Issues/Concerns<br>Document Upload<br>E-mail to Dr Phogram<br>SLR Provider Guides | The current status of your application for the year pa                                                                                                    | syment is 'PAID'<br>Registration Data                                                                                                    |                  |  |  |  |  |  |  |
|                                                                                                    | Group NPI:<br>Payee NPI:<br>Provider Organization Name:<br>Provider Organization POC:<br>Address:<br>State:<br>TA Name:<br>TA Phone:<br>*** If any of the above information is incorrect, pl                                                                                                    | Applicant TN:<br>Payee TN:<br>Provider Organization Enail:<br>Provider Organization Phone:<br>City:<br>Zip:<br>TA Email:<br>ease return to the Registration and Attestation System to correct it.                                                                                                    |                  |  |  |  |  |  |  |
|                                                                                                    | The Payee NPI and Payee TIN you provided at CMS<br>active DC Medicaid IDs. If there are multiple active<br>the Medicaid ID to which you are reassigning your<br>*** If no information is pre-populated in the Payee<br>Medicaid Management Information System with an<br>Please contact DC PI Program staff at DCSLRed.cg<br>Payee Medicaid ID:<br>Payee Name:<br>Mailling Address<br>Address I:<br>Cithy/State: | DC Medicaid Data<br>i drives the SLR to pre-populate the Payee Medicaid ID field with all associated<br>Nedicaid IDs, they are displayed in the drop-down from which you must select<br>incentive.<br>P Medicaid ID field, either the Payee TIN/Payee NPI is not associated in the<br>tactive DC Medicaid ID, or there is an issue with the SLR search of the MHIS data.<br>ov, for assistance. |                  |  |  |  |  |  |  |
|                                                                                                    | Zip Code:<br>Previous                                                                                                    | Next Save                                                                                                    |                  |  |  |  |  |  |  |

#### Navigation

**Previous** – Returns the EP to the previous screen **Next** – Routes the user to the attestation screen **Save** – Saves the data

### Attestation Screen

Users are required to select the Track in which they are attesting to. Track selection should match selection noted on the home screen when beginning the attestation.

Track selections should remain the same through the series of attestations and milestones can only be selected 1 time for payment.

Please note that selecting 'Previous' prior to saving will result in the data on the current screen not being saved. However, if the user clicks on the 'Next' button without clicking on the 'Save' button the data entered on the screen will be saved.

# HCBS Promoting Interoperability Program User Manual

|                   | Departn                                                                                                    | nent of Health Care Finance Promotir                                                                                             | ng Int                    | eroperability Program                                                                                                    |                   |
|-------------------|----------------------------------------------------------------------------------------------------|----------------------------------------------------------------------------------------------------|---------------------------|----------------------------------------------------------------------------------------------------|-------------------|
|                   |                                                                                                    |                                                                                                    |                           |                                                                                                    |                   |
|                   |                                                                                                    |                                                                                                    | Hon                       | ne and Community Based Service Progra                                                                                                    | m (Year 6 Attesta |
| снс               | BS Program Attestation                                                                                                    |                                                                                                    |                           |                                                                                                    |                   |
| CBS               | Objective 1 of 1                                                                                                    |                                                                                                    |                           |                                                                                                    |                   |
| ) Red             | asterisks indicate a requir                                                                                                    | ed field                                                                                                    |                           |                                                                                                    |                   |
| easur             | es:HCBS PI Program Tra                                                                                                    | cks                                                                                                    |                           |                                                                                                    |                   |
| Tra               | ck 1: Implement a N                                                                                                    | ew EHR                                                                                                    |                           |                                                                                                    |                   |
| App<br>Tra<br>tec | propriate for provide<br>ck 1 organizations<br>hnology. Additional                                                                                                    | r organizations that have not yet adopts<br>will receive technical assistance to ac<br>ly, technical assistance will support and | ed an<br>cquire<br>d assi | EHR or case management system in their practice.<br>property of the practice of the second second seco |                   |
| #                 | Milestone Title                                                                                                    | Description                                                                                                    |                           | Objective                                                                                                    |                   |
| 1                 | Participation                                                                                                    | Sign Participation Agreement                                                                                                    |                           | Complete a Kick-off meeting to launch technical                                                                                                    |                   |
| 2                 | Agreement<br>Scope of Services                                                                                                    | Sign Scope of Services                                                                                                    |                           | assistance                                                                                                    |                   |
| Ľ                 |                                                                                                    |                                                                                                    |                           | practice work plan based on a practice assessment                                                                                                    |                   |
| 3                 | New Technology<br>Purchase                                                                                                    | Sign new technology purchase agreen<br>and develop implementation timeline                                                       | ment                      | Demonstrate purchase of new technology that will<br>support practice operations and CRISP connection                                                                                                    |                   |
| 4                 | New Technology                                                                                                    | Complete technology go-live and train                                                                                            | ning                      | Complete go-live and training for new technology                                                                                                    |                   |
|                   | Go-Live                                                                                                    |                                                                                                    |                           | that will support practice operations and CRISP<br>connection                                                                                                    |                   |
| 5                 | Encounter Data to                                                                                                    | Connect to CRISP & send encounter d                                                                                              | lata                      | Actively and routinely send encounter data to                                                                                                    |                   |
| L                 | DC HIE                                                                                                    | to DC HIE                                                                                                    |                           | CRISP                                                                                                    |                   |
| Ľ                 | HIE                                                                                                    | DC HIE                                                                                                    | is to                     | Actively and Fourinely send Clinical data to CRISP                                                                                                    |                   |
| Tra               | ck 2: Upgrade an Exi                                                                                                    | sting EHR                                                                                                    |                           |                                                                                                    | 1                 |
| Арр               | ropriate for provide                                                                                                    | r organizations that need to upgrade to                                                                                          | oac                       | ertified EHR or case management system. Track 2                                                                                                    | l                 |
| #                 | Milestone Title                                                                                                    | Description                                                                                                    | pand                      | Objective                                                                                                    | l                 |
| 1                 | Participation                                                                                                    | Sign Participation Agreement                                                                                                    | - j                       | Complete a Kick-off meeting to launch technical                                                                                                    | l                 |
|                   | Agreement                                                                                                    | Size Same of Samian                                                                                                    | _                         | assistance                                                                                                    | l                 |
| Ĺ                 | Scope of Services                                                                                                    | Sign Scope of Services                                                                                                    |                           | work plan based on a practice assessment                                                                                                    | 1                 |
| 3                 | Technology<br>Upgrade Purchase                                                                                                    | Sign technology upgrade purchase<br>agreement and develop implementation<br>timeline                                             | n                         | Demonstrate purchase of technology upgrade that<br>will support practice operations and CRISP<br>connection                                                                                                    |                   |
| 4                 | Technology<br>Upgrade Go-Live                                                                                                    | Complete technology upgrade go-live a training                                                                                   | and                       | Complete go-live and training for technology<br>upgrade that will support practice operations and<br>CRISD connection                                                                                                    |                   |
| 5                 | Encounter Data to<br>DC HIE                                                                                                    | Connect to CRISP & send encounter da                                                                                             | ta                        | Actively and routinely send encounter data to CRISP                                                                                                    |                   |
| 6                 | Clinical Data to DC                                                                                                    | Connect to CRISP & send clinical notes<br>DC HIE                                                                                 | to                        | Actively and routinely send clinical data to CRISP                                                                                                    |                   |
| Tra               | rk 3: Ontimize Existi                                                                                                    | ng FHR or Case Management System                                                                                                 |                           |                                                                                                    | 1                 |
| Арр               | ropriate for provide                                                                                                    | r organizations that would like to optimi                                                                                        | ize th                    | eir existing (certified or non-certified) EHR or case                                                                                                    | l                 |
| mar<br>dire       | nagement system. The system of the system of the system of | rack 3 organizations will receive technic<br>s to ultimately enable a secure connec                                              | al ass<br>tion t          | istance to purchase potential gap tools or other<br>to the DC HIE.                                                                                                    |                   |
| #                 | Milestone Title                                                                                                    | Description                                                                                                    | Obje                      | ective                                                                                                    | 1                 |
| 1                 | Participation                                                                                                    | Sign Participation Agreement                                                                                                    | Com                       | plete a Kick-off meeting to launch technical                                                                                                    | I.                |
| 2                 | Agreement<br>Scope of                                                                                                    | Sign Scope of Services                                                                                                    | Com                       | stance                                                                                                    | I                 |
| Ĺ                 | Services                                                                                                    | gope of Services                                                                                                    | wor                       | k plan based on a practice assessment                                                                                                    | I                 |
| 3                 | Integration<br>Technology                                                                                                    | Sign technology integration purchase<br>agreement and develop implementation                                                     | Den<br>will               | onstrate purchase of technology integration that<br>support practice operations and CRISP connection:                                                                                                    | I                 |
|                   | Purchase                                                                                                    | timeline; Complete technology                                                                                                    | Com                       | plete training for technology integration that will                                                                                                    | l.                |
| 4                 | N/A                                                                                                    | N/A                                                                                                    | N/A                       | ours practice operations and CRESP connection                                                                                                    | I                 |
| 5                 | Encounter Data                                                                                                    | Connect to CRISP & send encounter data                                                                                           | Acti                      | vely and routinely send encounter data to CRISP                                                                                                    | I                 |
| L                 | to DC HIE                                                                                                    | to DC HIE                                                                                                    |                           |                                                                                                    | I                 |
| 6                 | Clinical Data to<br>DC HIE                                                                                                    | Connect to CRISP & send clinical notes<br>to DC HIE                                                                              | Activ                     | vely and routinely send clinical data to CRISP                                                                                                    | I                 |
|                   | alata the fallout                                                                                                    |                                                                                                    |                           |                                                                                                    |                   |
| Com               | piece the following:                                                                                                    |                                                                                                    |                           |                                                                                                    |                   |
| sek               | ect the following track                                                                                                    | and milestone which reflects your current let                                                                                    | vei of j                  | participation for this attestation                                                                                                    |                   |
|                   | <ul> <li>Track 1: Impleme</li> <li>Track 2: Upgrade</li> </ul>                                                                                                    | ent a new EHR<br>e existing EHR to CEHRT                                                                                         |                           |                                                                                                    |                   |
|                   |                                                                                                    | _                                                                                                    |                           |                                                                                                    |                   |
|                   | O Track 3: Existing                                                                                                    | JEHR or Case Management System                                                                                                   |                           |                                                                                                    |                   |
|                   | O Track 3: Existing                                                                                                    | EHR or Case Management System                                                                                                    |                           |                                                                                                    |                   |

#### Navigation:

**Previous Button** – Takes the EP to the previous screen

**Next Button** – Saves the data entered and takes the EP to the next attestation screen **Save Button** – Saves the EP's data

Cancel Button - Removes the data that has been entered by the EP

#### Track 1 Milestones

Selection of Track 1 on the attestation screen will display the following milestones.

Track and milestone selections are required to move to the next screen.

| *                                                              | Π                                                                                                    | he District of C                                                                                                    | Columbia                                                                                                    |                        |  |  |  |  |
|----------------------------------------------------------------|----------------------------------------------------------------------------------------------------|----------------------------------------------------------------------------------------------------|----------------------------------------------------------------------------------------------------|------------------------|--|--|--|--|
|                                                                | Departn                                                                                                    | ent of Health Care Finance Promotin                                                                                                    | g Interoperability Program                                                                                                    |                        |  |  |  |  |
|                                                                |                                                                                                    |                                                                                                    | NPI: 1407399058                                                                                                    |                        |  |  |  |  |
|                                                                |                                                                                                    | 1                                                                                                    | Home and Community Based Service Progra                                                                                                    | m (Year 6 Attestation) |  |  |  |  |
| Years DC HC                                                    | CBS Program Attestation                                                                                                    |                                                                                                    |                                                                                                    |                        |  |  |  |  |
| HCBS                                                           | Objective 1 of 1                                                                                                    |                                                                                                    |                                                                                                    |                        |  |  |  |  |
| (*) Red                                                        | d asterisks indicate a require                                                                                                    | id field                                                                                                    |                                                                                                    |                        |  |  |  |  |
| Measu                                                          | ares:HCBS PI Program Trac                                                                                                    | is .                                                                                                    |                                                                                                    |                        |  |  |  |  |
| Tre                                                            | ack 1: Implement a N                                                                                                    | ew EHR                                                                                                    |                                                                                                    |                        |  |  |  |  |
| Api<br>Tra<br>tec                                              | propriate for provide<br>ack 1 organizations<br>chnology. Additional<br>rtified EHR technology                                                                                                    | r organizations that have not yet adopte<br>will receive technical assistance to acc<br>y, technical assistance will support and<br>r. | d an EHR or case management system in their practice.<br>quire, purchase or secure access to certified EHR<br>assist with the installation or commence utilization of |                        |  |  |  |  |
| #                                                              | Milestone Title                                                                                                    | Description                                                                                                    | Objective                                                                                                    |                        |  |  |  |  |
| 1                                                              | Participation<br>Agreement                                                                                                    | Sign Participation Agreement                                                                                                    | Complete a Kick-off meeting to launch technical<br>assistance                                                                                                    |                        |  |  |  |  |
| 2                                                              | Scope of Services                                                                                                    | Sign Scope of Services                                                                                                    | Complete customized scope of services and<br>practice work plan based on a practice assessment                                                                        |                        |  |  |  |  |
| 3                                                              | New Technology<br>Purchase                                                                                                    | Sign new technology purchase agreem<br>and develop implementation timeline                                                             | ent Demonstrate purchase of new technology that will<br>support practice operations and CRISP connection                                                              |                        |  |  |  |  |
| 4                                                              | New Technology<br>Go-Live                                                                                                    | Complete technology go-live and train                                                                                                  | ng Complete go-live and training for new technology<br>that will support practice operations and CRISP<br>connection                                                  |                        |  |  |  |  |
| 5                                                              | Encounter Data to<br>DC HIE                                                                                                    | Connect to CRISP & send encounter da<br>to DC HIE                                                                                      | ta Actively and routinely send encounter data to<br>CRISP                                                                                                    |                        |  |  |  |  |
| 6                                                              | Clinical Data to DC                                                                                                    | Connect to CRISP & send clinical notes<br>DC HIE                                                                                       | to Actively and routinely send clinical data to CRISP                                                                                                    |                        |  |  |  |  |
| Ter                                                            | ack 2: Upgrade an Exi                                                                                                    | iting EHR                                                                                                    |                                                                                                    |                        |  |  |  |  |
| Ар                                                             | propriate for provide                                                                                                    | r organizations that need to upgrade to                                                                                                | a certified EHR or case management system. Track 2                                                                                                    |                        |  |  |  |  |
| org                                                            | Milertone Title                                                                                                    | e technical assistance to update and exp                                                                                               | and the functionality of certified EHR technology.                                                                                                    |                        |  |  |  |  |
| 1                                                              | Participation                                                                                                    | Sign Participation Agreement                                                                                                    | Complete a Kick-off meeting to launch technical                                                                                                    |                        |  |  |  |  |
| 2                                                              | Agreement<br>Scope of Services                                                                                                    | Sign Scope of Services                                                                                                    | assistance Complete customized scope of services and practice                                                                                                    |                        |  |  |  |  |
| L                                                              |                                                                                                    |                                                                                                    | work plan based on a practice assessment                                                                                                    |                        |  |  |  |  |
| 3                                                              | Technology<br>Upgrade Purchase                                                                                                    | Sign technology upgrade purchase<br>agreement and develop implementation<br>timeline                                                   | Demonstrate purchase of technology upgrade that<br>will support practice operations and CRISP<br>connection                                                           |                        |  |  |  |  |
| 4                                                              | Technology<br>Upgrade Go-Live                                                                                                    | Complete technology upgrade go-live an<br>training                                                                                     | d Complete go-live and training for technology<br>upgrade that will support practice operations and<br>CRISP connection                                               |                        |  |  |  |  |
| 5                                                              | Encounter Data to<br>DC HIE                                                                                                    | Connect to CRISP & send encounter dat<br>to DC HIE                                                                                     | a Actively and routinely send encounter data to CRISP                                                                                                    |                        |  |  |  |  |
| 6                                                              | Clinical Data to DC<br>HIE                                                                                                    | Connect to CRISP & send clinical notes<br>DC HIE                                                                                       | Actively and routinely send clinical data to CRISP                                                                                                    |                        |  |  |  |  |
| Tre                                                            | ack 3: Optimize Existin                                                                                                    | g EHR or Case Management System                                                                                                    |                                                                                                    |                        |  |  |  |  |
| App<br>ma<br>dir                                               | Appropriate for provider organizations that would like to optimize their existing (certified or non-certified) EHR or case<br>management system. Track 3 organizations will receive technical assistance to purchase potential gap tools or other<br>direct integration tools to ultimately make a secure connection to the DC HLE. |                                                                                                    |                                                                                                    |                        |  |  |  |  |
| #                                                              | Milestone Title                                                                                                    | Description                                                                                                    | Objective                                                                                                    |                        |  |  |  |  |
| 1                                                              | Participation 5<br>Agreement                                                                                                    | Sign Participation Agreement                                                                                                    | Complete a Kick-off meeting to launch technical<br>assistance                                                                                                    |                        |  |  |  |  |
| 2                                                              | Scope of Services                                                                                                    | lign Scope of Services                                                                                                    | Complete customized scope of services and practice<br>work plan based on a practice assessment                                                                        |                        |  |  |  |  |
| 3                                                              | Integration 5                                                                                                    | ign technology integration purchase                                                                                                    | Demonstrate purchase of technology integration that                                                                                                    |                        |  |  |  |  |
|                                                                | Purchase 1                                                                                                    | greement and develop implementation<br>imeline; Complete technology                                                                    | Complete training for technology integration that will                                                                                                    |                        |  |  |  |  |
| integration and training support practice operations and CRISI |                                                                                                    |                                                                                                    | support practice operations and CRISP connection                                                                                                    |                        |  |  |  |  |
| 5                                                              | Encounter Data to DC HIE                                                                                                    | onnect to CRISP & send encounter data                                                                                                  | Actively and routinely send encounter data to CRISP                                                                                                    |                        |  |  |  |  |
| 6                                                              | Clinical Data to                                                                                                    | Connect to CRISP & send clinical notes                                                                                                 | Actively and routinely send clinical data to CRISP                                                                                                    |                        |  |  |  |  |
|                                                                | o nie                                                                                                    |                                                                                                    |                                                                                                    |                        |  |  |  |  |

omplete the follo

Select the following track and milestone which reflects your current level of participation for this attestation

Track 1: Implement a new EHR

Milestone 1.1: Participation Agreement
 Milestone 1.2: Complete TA Training and Education

O Milestone 1.3: EHR Go-Live

- $\bigcirc\,$  Milestone 1.4: Connect to the DC HIE to view clinical information  $\bigcirc\,$  Milestone 1.5: Send patient encounter information to the DC HIE
- $\bigcirc\,$  Milestone 1.6: Send clinical documents to the DC HIE

Track 2: Upgrade existing EHR to CEHRT
 Track 3: Existing EHR or Case Management System

Previous

Save

#### Track 2 Milestones

Selection of Track 2 on the attestation screen will display the following milestones.

Track and milestone selections are required to move to the next screen.

| * * *                                                                                                    |                                                                                                    | Tł                                          | ne District of C                                                                     | olumbia                                                                                                    |                        |  |
|----------------------------------------------------------------------------------------------------|----------------------------------------------------------------------------------------------------|---------------------------------------------|--------------------------------------------------------------------------------------|----------------------------------------------------------------------------------------------------|------------------------|--|
| State Level Repository                                                                                                    |                                                                                                    |                                             |                                                                                      |                                                                                                    |                        |  |
| Department of Health Care Finance Promoting Interoperability Program                                                       |                                                                                                    |                                             |                                                                                      |                                                                                                    |                        |  |
|                                                                                                    |                                                                                                    |                                             |                                                                                      | NPI: 1407399058                                                                                                    |                        |  |
|                                                                                                    |                                                                                                    |                                             | I                                                                                    | iome and Community Based Service Program                                                                                | m (Year 6 Attestation) |  |
| View All Payment Years<br>Issues/Concerns                                                                                  | OC HCE                                                                                                    | IS Program Attestation                      |                                                                                      |                                                                                                    |                        |  |
| E-mail to DC PI Program                                                                                                    | ICBS C                                                                                                    | bjective 1 of 1                             | ( Said                                                                               |                                                                                                    |                        |  |
| SLR Provider Guides .                                                                                                    | Neasure                                                                                                    | es:HCBS PI Program Track                    | 3                                                                                    |                                                                                                    |                        |  |
|                                                                                                    | Trac                                                                                                    | k 1: Implement a Ne                         | w EHR                                                                                |                                                                                                    |                        |  |
|                                                                                                    | Арр                                                                                                    | ropriate for provider                       | organizations that have not yet adopted                                              | an EHR or case management system in their practice.                                                                     |                        |  |
|                                                                                                    | Track 1 organizations will receive technical assistance to acquire, purchase or secure access to certified EHR<br>technology. Additionally, technical assistance will support and assist with the installation or commence utilization of<br>conflict IDD before the context of the context of the contex |                                             |                                                                                      |                                                                                                    |                        |  |
|                                                                                                    | #                                                                                                    | Milestone Title                             | Description                                                                          | Objective                                                                                                    |                        |  |
|                                                                                                    | 1                                                                                                    | Participation                               | Sign Participation Agreement                                                         | Complete a Kick-off meeting to launch technical                                                                         |                        |  |
|                                                                                                    | 2                                                                                                    | Agreement<br>Scope of Services              | Sign Scope of Services                                                               | Complete customized scope of services and                                                                               |                        |  |
|                                                                                                    |                                                                                                    |                                             |                                                                                      | practice work plan based on a practice assessment                                                                       |                        |  |
|                                                                                                    | 3                                                                                                    | New Technology<br>Purchase                  | Sign new technology purchase agreeme<br>and develop implementation timeline          | support practice operations and CRISP connection                                                                        |                        |  |
|                                                                                                    | 4                                                                                                    | New Technology<br>Go-Live                   | Complete technology go-live and training                                             | ng Complete go-live and training for new technology<br>that will support practice operations and CRISP<br>connection    |                        |  |
|                                                                                                    | 5                                                                                                    | Encounter Data to                           | Connect to CRISP & send encounter dat                                                | Actively and routinely send encounter data to                                                                           |                        |  |
|                                                                                                    | 6                                                                                                    | Clinical Data to DC<br>HIE                  | Connect to CRISP & send clinical notes<br>DC HIE                                     | to Actively and routinely send clinical data to CRISP                                                                   |                        |  |
|                                                                                                    | Trac                                                                                                    | k 2: Upgrade an Exist                       | ing EHR                                                                              |                                                                                                    |                        |  |
|                                                                                                    | App                                                                                                    | ropriate for provider                       | organizations that need to upgrade to                                                | a certified EHR or case management system. Track 2                                                                      |                        |  |
|                                                                                                    | #                                                                                                    | Milestone Title                             | Description                                                                          | Objective                                                                                                    |                        |  |
|                                                                                                    | 1                                                                                                    | Participation                               | Sign Participation Agreement                                                         | Complete a Kick-off meeting to launch technical                                                                         |                        |  |
|                                                                                                    | 2                                                                                                    | Scope of Services                           | Sign Scope of Services                                                               | Complete customized scope of services and practice                                                                      |                        |  |
|                                                                                                    | 3                                                                                                    | Technology                                  | Sign technology upgrade purchase                                                     | work plan based on a practice assessment Demonstrate purchase of technology upgrade that                                |                        |  |
|                                                                                                    |                                                                                                    | Upgrade Purchase                            | agreement and develop implementation timeline                                        | will support practice operations and CRISP                                                                              |                        |  |
|                                                                                                    | 4                                                                                                    | Technology<br>Upgrade Go-Live               | Complete technology upgrade go-live an<br>training                                   | d Complete go-live and training for technology<br>upgrade that will support practice operations and<br>CRISP connection |                        |  |
|                                                                                                    | 5                                                                                                    | Encounter Data to<br>DC HIE                 | Connect to CRISP & send encounter data to DC HIE                                     | Actively and routinely send encounter data to CRISP                                                                     |                        |  |
|                                                                                                    | 6                                                                                                    | Clinical Data to DC<br>HIE                  | Connect to CRISP & send clinical notes to<br>DC HIE                                  | Actively and routinely send clinical data to CRISP                                                                      |                        |  |
| Track 3: Optimize Existing EHR or Case Management System                                                                   |                                                                                                    |                                             |                                                                                      |                                                                                                    |                        |  |
| Appropriate for provider organizations that would like to optimize their existing (certified or non-certified) EHR or case |                                                                                                    |                                             |                                                                                      |                                                                                                    |                        |  |
|                                                                                                    | man<br>dire                                                                                                    | agement system. Tra<br>ct integration tools | ick 3 organizations will receive technical<br>to ultimately enable a secure connecti | assistance to purchase potential gap tools or other<br>on to the DC HIE.                                                |                        |  |
|                                                                                                    | #                                                                                                    | Milestone Title D                           | escription                                                                           | Objective                                                                                                    |                        |  |
|                                                                                                    | 1                                                                                                    | Participation Si<br>Agreement               | gn Participation Agreement                                                           | complete a Kick-off meeting to launch technical<br>assistance                                                           |                        |  |
|                                                                                                    | 2                                                                                                    | Scope of Si<br>Services                     | gn Scope of Services                                                                 | Complete customized scope of services and practice<br>work plan based on a practice assessment                          |                        |  |
|                                                                                                    | 3                                                                                                    | Integration Si<br>Technology                | gn technology integration purchase                                                   | Demonstrate purchase of technology integration that<br>will support practice operations and CRISP connection            |                        |  |
|                                                                                                    |                                                                                                    | Purchase ti                                 | meline; Complete technology                                                          | Complete training for technology integration that will<br>support practice operations and CRISP connection              |                        |  |
|                                                                                                    | 4                                                                                                    | N/A N                                       | /A                                                                                   | N/A                                                                                                    |                        |  |
|                                                                                                    | 5                                                                                                    | Encounter Data Co<br>to DC HIE to           | onnect to CRISP & send encounter data                                                | Actively and routinely send encounter data to CRISP                                                                     |                        |  |
|                                                                                                    | 6                                                                                                    | Clinical Data to C                          | onnect to CRISP & send clinical notes                                                | Actively and routinely send clinical data to CRISP                                                                      |                        |  |
|                                                                                                    |                                                                                                    |                                             |                                                                                      |                                                                                                    |                        |  |
| Complete the following:                                                                                                    |                                                                                                    |                                             |                                                                                      |                                                                                                    |                        |  |
|                                                                                                    | • Sel                                                                                                    | act the following track an                  | d milestone which reflects your current level of p                                   | articipation for this attestation                                                                                       |                        |  |
|                                                                                                    |                                                                                                    | O Track 1: Implement                        | a new EHR                                                                            |                                                                                                    |                        |  |
|                                                                                                    |                                                                                                    | Irack 2: Upgrade e<br>Milectore             | 2.1: Participation Accompat                                                          |                                                                                                    |                        |  |
|                                                                                                    |                                                                                                    | <ul> <li>Milestone</li> </ul>               | 2.2: Complete TA Training and Educat                                                 | ion                                                                                                    |                        |  |
|                                                                                                    |                                                                                                    | O Milestone                                 | 2.3: EHR upgrade                                                                     |                                                                                                    |                        |  |

- $\bigcirc$  Milestone 2.4: Connect to the DC HIE to view clinical information
- $\bigcirc\,$  Milestone 2.5: Send patient encounter information to the DC HIE
- $\bigcirc\,$  Milestone 2.6: Send clinical documents to the DC HIE

○ Track 3: Existing EHR or Case Management System

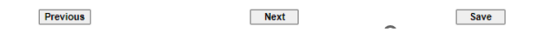

#### Track 3 Milestones

Selection of Track 3 on the attestation screen will display the following milestones.

Track and milestone selections are required to move to the next screen.

|   |                             | Т                                                                                                    | he District of C                                                                         | olumbi                                                                                         | a                                                                     |  |  |  |
|---|-----------------------------|----------------------------------------------------------------------------------------------------|------------------------------------------------------------------------------------------|------------------------------------------------------------------------------------------------|-----------------------------------------------------------------------|--|--|--|
|   |                             | Departn                                                                                                    | nent of Health Care Finance Promoting                                                    | g Interoperability P                                                                           | rogram                                                                |  |  |  |
|   |                             |                                                                                                    |                                                                                          |                                                                                                | NPI: 1407399058                                                       |  |  |  |
|   |                             |                                                                                                    |                                                                                          | Home and Comn                                                                                  | nunity Based Service Progra                                           |  |  |  |
|   | DC HCE                      | S Program Attestation                                                                                                    |                                                                                          |                                                                                                |                                                                       |  |  |  |
|   | HCBS C                      | 85 Objective 1 of 1                                                                                                    |                                                                                          |                                                                                                |                                                                       |  |  |  |
|   | Measur                      | NeasuresHCBS PI Program Tracks                                                                                                    |                                                                                          |                                                                                                |                                                                       |  |  |  |
|   | Trac                        | Track 1: Implement a New EHR                                                                                                    |                                                                                          |                                                                                                |                                                                       |  |  |  |
|   | App<br>Trac<br>tecl<br>cert | Appropriate for provider organizations that have not yet adopted an EHR or case management system in their practice.<br>Track 1 organizations will receive technical assistance to acquire, purchase or secure access to certified EHR<br>technology. Additionally, technical assistance will support and assist with the installation or commence utilization of<br>certified EHR technology. |                                                                                          |                                                                                                |                                                                       |  |  |  |
|   | #                           | Milestone Title                                                                                                    | Description                                                                              | Objective                                                                                      | off months to low shits shall all                                     |  |  |  |
|   | Ľ                           | Agreement                                                                                                    | Sign Participation Agreement                                                             | assistance                                                                                     | For meeting to launch technical                                       |  |  |  |
|   | 2                           | Scope of Services                                                                                                    | Sign Scope of Services                                                                   | Complete custo<br>practice work p                                                              | mized scope of services and<br>an based on a practice assessment      |  |  |  |
|   | 3                           | New Technology<br>Purchase                                                                                                    | Sign new technology purchase agreem<br>and develop implementation timeline               | ent Demonstrate pu<br>support practic                                                          | rchase of new technology that will<br>operations and CRISP connection |  |  |  |
|   | 4                           | New Technology<br>Go-Live                                                                                                    | Complete technology go-live and traini                                                   | ng Complete go-liv<br>that will suppor                                                         | e and training for new technology<br>t practice operations and CRISP  |  |  |  |
|   | 5                           | Encounter Data to<br>DC HIE                                                                                                    | Connect to CRISP & send encounter da<br>to DC HIE                                        | ta Actively and roo<br>CRISP                                                                   | tinely send encounter data to                                         |  |  |  |
|   | 6                           | Clinical Data to DO<br>HIE                                                                                                    | Connect to CRISP & send clinical notes<br>DC HIE                                         | to Actively and ro                                                                             | tinely send clinical data to CRISP                                    |  |  |  |
|   | Trac                        | k 2: Upgrade an Exi                                                                                                    | sting EHR                                                                                | A                                                                                              |                                                                       |  |  |  |
|   | App                         | ropriate for provide<br>mizations will receiv                                                                                                    | r organizations that need to upgrade to<br>re technical assistance to update and exp     | a certified EHR or<br>and the functionali                                                      | ase management system. Track 2<br>y of certified EHR technology.      |  |  |  |
|   | #                           | Milestone Title                                                                                                    | Description                                                                              | Objective                                                                                      |                                                                       |  |  |  |
|   | 1                           | Participation<br>Agreement                                                                                                    | Sign Participation Agreement                                                             | Complete a Kick-<br>assistance                                                                 | off meeting to launch technical                                       |  |  |  |
|   | 2                           | Scope of Services                                                                                                    | Sign Scope of Services                                                                   | Complete custon<br>work plan based                                                             | ized scope of services and practice<br>on a practice assessment       |  |  |  |
|   | 3                           | Technology<br>Upgrade Purchase                                                                                                    | Sign technology upgrade purchase<br>agreement and develop implementation<br>timeline     | Demonstrate pur<br>will support prac                                                           | chase of technology upgrade that<br>tice operations and CRISP         |  |  |  |
|   | 4                           | Technology<br>Upgrade Go-Live                                                                                                    | Complete technology upgrade go-live ar<br>training                                       | d Complete go-live<br>upgrade that wil<br>CRISP connectio                                      | and training for technology<br>support practice operations and        |  |  |  |
| 5 | 5                           | Encounter Data to<br>DC HIE                                                                                                    | Connect to CRISP & send encounter data<br>to DC HIE                                      | Actively and rout                                                                              | inely send encounter data to CRISP                                    |  |  |  |
|   | 6                           | Clinical Data to DC<br>HIE                                                                                                    | Connect to CRISP & send clinical notes t<br>DC HIE                                       | o Actively and rout                                                                            | inely send clinical data to CRISP                                     |  |  |  |
|   | Trac                        | Track 3: Optimize Existing EHR or Case Management System                                                                                                    |                                                                                          |                                                                                                |                                                                       |  |  |  |
|   | App<br>man<br>dire          | Appropriate for provider organizations that would like to optimize their existing (certified or non-certified) EHR or case<br>management system. Track 3 organizations will receive technical assistance to purchase potential gap tools or other<br>direct integration tools to utilimately enable a secure connection to the OC HE.                                                          |                                                                                          |                                                                                                |                                                                       |  |  |  |
|   | #                           | Milestone Title                                                                                                    | Description                                                                              | Objective                                                                                      |                                                                       |  |  |  |
|   | 1                           | Participation<br>Agreement                                                                                                    | Sign Participation Agreement                                                             | Complete a Kick-off                                                                            | neeting to launch technical                                           |  |  |  |
|   | 2                           | Scope of<br>Services                                                                                                    | Sign Scope of Services                                                                   | Complete customized scope of services and practice<br>work plan based on a practice assessment |                                                                       |  |  |  |
|   | 3                           | Integration<br>Technology                                                                                                    | Sign technology integration purchase                                                     | Demonstrate purcha                                                                             | se of technology integration that                                     |  |  |  |
|   |                             | Purchase                                                                                                    | timeline; Complete technology                                                            | Complete training fo                                                                           | technology integration that will                                      |  |  |  |
|   | 4                           | N/A                                                                                                    | N/A                                                                                      | N/A                                                                                            | Connection                                                            |  |  |  |
|   | 5                           | Encounter Data<br>to DC HIE                                                                                                    | Connect to CRISP & send encounter data                                                   | Actively and routine                                                                           | y send encounter data to CRISP                                        |  |  |  |
|   | 6                           | Clinical Data to                                                                                                    | Connect to CRISP & send clinical notes                                                   | Actively and routine                                                                           | y send clinical data to CRISP                                         |  |  |  |
|   |                             | DC HIE to DC HIE                                                                                                    |                                                                                          |                                                                                                |                                                                       |  |  |  |
|   | Com                         | plete the following:                                                                                                    |                                                                                          |                                                                                                |                                                                       |  |  |  |
|   | * Sel                       | • Track 1: Implement a                                                                                                    | miestone which reflects your current level of participation<br>new EHR                   | for this attestation                                                                           |                                                                       |  |  |  |
|   |                             | Track 2: Upgrade existing EHR to CEHRT     Texter Start 2: Control FRR of Carles Management System                                                                                                    |                                                                                          |                                                                                                |                                                                       |  |  |  |
|   |                             | Index of Case managements system     Milestone 3.1: Participation Agreement                                                                                                    |                                                                                          |                                                                                                |                                                                       |  |  |  |
|   |                             | O Milestone 3.2: Complete TA Training and Education                                                                                                    |                                                                                          |                                                                                                |                                                                       |  |  |  |
|   |                             | <ul> <li>runestone 3-3: Purchase gap tools or direct integration tools to connect to DC HIE</li> <li>Milestone 3-4: Connect to the DC HIE to view clinical information</li> </ul>                                                                                                    |                                                                                          |                                                                                                |                                                                       |  |  |  |
|   |                             | <ul> <li>Milestone 3</li> <li>Milestone 3</li> </ul>                                                                                                    | 5: Send patient encounter information to the<br>6: Send clinical documents to the DC HIE | DC HIE                                                                                         |                                                                       |  |  |  |
|   |                             |                                                                                                    |                                                                                          |                                                                                                |                                                                       |  |  |  |
|   |                             | Previous                                                                                                    | Next                                                                                     |                                                                                                | Save                                                                  |  |  |  |

Previous

Save

#### Documentation Upload

This page will allow the EP to attach documentation with their attestation.

Clicking on the 'Browse' button will allow the EP to search and select the documents they would like to attach

Clicking on the 'Upload' button will attach and save the document relating to the current attestation payment year.

Only PDFs, Word, and Excel documents are compatible to be uploaded.

Upon navigating to the screen, the instruction and reference documentation displayed will only display the required documentation for the specific track and milestone selected.

| * * *                                                                                                    | The District of Columbia<br>State Level Repository                                                                                                    |
|----------------------------------------------------------------------------------------------------|----------------------------------------------------------------------------------------------------|
|                                                                                                    | NP1: 1407394058                                                                                                    |
|                                                                                                    | Home and Community Based Service Program (Year 6 Attestation)                                                                                                    |
| <ul> <li>San AB Ageneratives</li> <li>Sanara Constant</li> <li>Denomina (Labora)</li> <li>Denomina (Labora)</li> <li>Denomina (Labora)</li> <li>Del Presson (Labora)</li> </ul> | The convert light terms required any out wanted means of the CON More fault field in the large of pure ACEI Program interaction.<br>Subjective of the destings of the same field in the CON More fault field in the large of pure ACEI Program interaction.<br>The CON-MORE field in the other BOR More field in the CON More fault field in the large of pure ACEI Program interaction.<br>The CON-MORE field in the ACEI BOR MORE field in the ACEI BOR MORE field in the ACEI Program interaction.<br>Subject is and any setteration pure from ACEI Program More field in the ACEI Program interaction.<br>The ACEI ACEI Program is and any setteration of the ACEI BOR MORE for the ACEI Program interaction of the ACEI Program interaction of the ACEI Progra |
|                                                                                                    | Previous Next                                                                                                    |

Below displays an overall sample of all of the required documentation depending on the track and milestone selection.

| * * *                                                        | The District of Columbia<br>State Level Repository                                                                                                    |
|--------------------------------------------------------------|----------------------------------------------------------------------------------------------------|
|                                                              | Department of Health Care Finance Promoting Interoperability Program                                                                                                    |
|                                                              | NPI: 1881199495                                                                                                    |
|                                                              | DC Medicaid Home and Community Based Service Program (Year 1 Attestation)                                                                                                    |
| View All Payment Years<br>Issues/Concerns<br>Document Upload | The Document Usinal stream follow you to updated working documentation (PDF, Work, or Dool Teac) to augoor your HCBIS Program attestation.<br>Should you have effoully standing a file, please email free DC BLR earns at op piglics gain                                                                                                    |
| E-mail to DC Pt Program                                      | Below is a list of required documentation that must be uploaded to support your attestation based on your track and milestone.                                                                                                    |
| SUR Provider Guides                                          | Track 1 Documentation: Implement a New EHR                                                                                                    |
|                                                              | Michaele 1. Hotopath Agement     Michaele 1. Hotopath Agement     Michaele 1. Hotopath Agement     Michaele 1. Hotopath Agement     Michaele 1. A Confronte and Agement     Michaele 1. A Confronte and Agement     Michaele 1. A Confronte and Agement     Michaele 1. A Confronte and Agement     Michaele 1. A Confronte and Agement     Michaele 1. Michaele 1. Micha      |
|                                                              | Markelow 3.1 Participation Agreement Markelow 3.1 Participation Agreement Markelow 3.1 Participation Constants Markelow 3.1 Participation Constants Development Markelow 2.4 Participation Constants Development Development Developm      |
|                                                              | Track 2 Documentation: Optimize Existing EHR or Case Management System                                                                                                    |
|                                                              | Mitchine 3. In Principal Augusture     Mitchine 3. In Principal distance Certoine     Mitchine 3. In Principal distance Certoine     Mitchine 3. In Principal dis      |
|                                                              | allestation does not prevent providers from being requested to submit additional documentation due pre-payment review or post payment audits.                                                                                                    |
|                                                              | The provide mass team concentration and an advantage of the advantage of the provide state part provides the part of the provides the part of the part of the part of the par |
|                                                              | Verv 1 DC HC85 Project Reaction 00/1020 00123 DH Celefe                                                                                                    |
|                                                              | Updad a nov documenti (Wood, Excel, or POF)<br>(Decer Fig  lo fa ducan<br>Updad<br>(The file also loss loss is 2018 per document file)                                                                                                    |
|                                                              | Previous Next                                                                                                    |

#### Navigation:

**Previous Button** – Takes the EP to the previous screen **Next Button** – Saves the data entered and takes the user to the next screen

# Attestation Statement Screen

The user must confirm they apply with the detailed attestation statement, then enter their initials and NPI, and the preparer initials and name in order to submit their attestation.

| ★ The I                                                                                                    | District of Columbia                                                                                                    |   |
|----------------------------------------------------------------------------------------------------|----------------------------------------------------------------------------------------------------|---|
|                                                                                                    | State Level Repository                                                                                                    |   |
| Department of He                                                                                                    | alth Care Finance Promoting Interoperability Program NPT: 1881199495                                                                                                    |   |
|                                                                                                    | DC Modicaid Nome and Community Raced Service Dreama                                                                                                    |   |
| Please verify the following information:                                                                                                    | DC Medicald Home and Community Based Service Program                                                                                                    | - |
|                                                                                                    | Registration Data                                                                                                    |   |
|                                                                                                    |                                                                                                    |   |
| Applicant National Provider Identifier (N<br>Payee NPI:                                                                                                    | PI): Applicant TIN:<br>Pavee TIN:                                                                                                    |   |
| Organization Name:                                                                                                    | Organization Email:                                                                                                    |   |
| Organization POC:                                                                                                    | Organization Phone:                                                                                                    |   |
| Address:                                                                                                    | City:                                                                                                    |   |
| State:                                                                                                    | Zip:                                                                                                    |   |
| TA Name:<br>TA Phone:                                                                                                    | TA Email:                                                                                                    |   |
|                                                                                                    |                                                                                                    |   |
| Track and Milestone                                                                                                    |                                                                                                    |   |
| Payment Year                                                                                                    | Track Milestone                                                                                                    |   |
| 1                                                                                                    | Track 1 Milestone 1.1                                                                                                    |   |
|                                                                                                    |                                                                                                    |   |
| The District of Columbia requires that providers submit<br>the provider organization is accurate and complete No                                                                                                    | a signed Attestation Agreement certifying that all information entered by the provider organization, or on behalf of<br>HCRS Promotion Intercoverability Program (HCRS PIP) incentive payment may be paid upless this                                                                                                    |   |
| registration form is completed and accepted as reg                                                                                                    | aired by existing law and regulations:                                                                                                    |   |
| Use of Information and Disclosures;                                                                                                    |                                                                                                    |   |
| ROUTINE USES: Information from DC HCRS Promotion                                                                                                    | a Interoperability Program registration form and subsequently submitted information and documents may be given                                                                                                    |   |
| to the Internal Revenue Service, private collection ager                                                                                                    | cies and consumer reporting agencies in connection with recoupment of any overpayment made and to                                                                                                    |   |
| Congressional offices in response to inquiries made at<br>relating to entitlement, fraud, program abuse, program i                                                                                                    | he request of the government agencies, private business entities, and individual providers of care, on matters<br>ntegrity, and civil and criminal litigation related to the operation of the HCBS Promoting Interoperability Program.                                                                                                    |   |
| ADDITIONAL LISES: Information cleaned from submitte                                                                                                    | el data may be used for reporting numbers as well as quality immovement programs                                                                                                    |   |
| Abbittore a concernmenter grande non section                                                                                                    | a dear may be doed to reporting perpoded as new as going improvements programs.                                                                                                    |   |
| DISCLOSURES: This program is voluntary and the fails<br>for failure to submit additional needed information for p                                                                                                    | ire to submit requested additional information will result in delay of payment or payment denial. There is no penalty<br>syment purposes. However, failure to furnish subsequently requested information or documents may be reported                                                                                                    |   |
| immediately and The Patient Protection and Affordable                                                                                                    | Care Act, Section 540, Section 1128J, provides penalties for withholding this information.                                                                                                    |   |
| Attestation Statements:                                                                                                    |                                                                                                    |   |
| I understand that to qualify for a HCBS Promoting Intero                                                                                                    | perability incentive payment, a participating provider organization must ensure they meet the following                                                                                                    |   |
| requirements to maintain eligibility for continued program                                                                                                    | participation:                                                                                                    |   |
| <ul> <li>A non-profit or for-profit entity or governmental e</li> <li>A Mediani entropy and have adjusted at an entropy of the second second</li></ul> | ntity<br>- form Department of Marith Care Simmer (DMCE) to any ide any idea without they are another to far for any idea                                                                                                    |   |
| Licensed, as applicable, by an affiliated governme                                                                                                    | ent agency:                                                                                                    |   |
| <ul> <li><u>Department of Behavioral Health (DBH)</u>;</li> <li>Mental Health Rehabilitation Services (M</li> </ul>                                                                                                    | HRS);                                                                                                    |   |
| Adult Substance Use Rehabilitation Servi                                                                                                    | ces (ASURS); and                                                                                                    |   |
| <ul> <li>other Rehabilitation Services providers or</li> <li>Department of Health Care Finance (DHCF);</li> </ul>                                                                                                    | ritified to provide services to the extent permitted by and in accordance with District law and regulations                                                                                                    |   |
| <ul> <li>Home Health Agencies (HHA);</li> </ul>                                                                                                    |                                                                                                    |   |
| <ul> <li>Assisted Living Facilities (ALF);</li> <li>Skilled Nursing Facilities (SNF); and</li> </ul>                                                                                                    |                                                                                                    |   |
| <ul> <li>Certified Medical Assistants (CMA) provid<br/>District law and regulations</li> </ul>                                                                                                    | ers licensed to diagnose and treat health care conditions to the extent permitted by and in accordance with                                                                                                    |   |
| <ul> <li>Home and community-based service pro-</li> </ul>                                                                                                    | iders enrolled by DHCF to deliver 1915(c) or 1915(i) services or supports, which includes Adult Day Health                                                                                                    |   |
| Programs (ADHP)                                                                                                    |                                                                                                    |   |
| <ul> <li>Home and community-based service pro</li> </ul>                                                                                                    | iders delivering 1915(c) services or supports, which includes services authorized under the People with                                                                                                    |   |
| Intellectual and Developmental Disabilities<br>Waiver)                                                                                                    | HCBS Waiver Program (IDD Waiver) and the Individual and Family Supports HCBS Waiver Program (IFS                                                                                                    |   |
| Department of Human Services (DHS):                                                                                                    |                                                                                                    |   |
| <ul> <li>Home and community-based service pro-</li> </ul>                                                                                                    | iders enrolled by DHCF to deliver 1915(i) services or supports, which includes Housing Support Services                                                                                                    |   |
| I hereby certify that I am deemed eligible per HCBS PIP<br>submitted as part of the HCBS PIP application process.                                                                                                    | Eligibility Requirements, and that this attestation can be supported by documentation either requested or                                                                                                    |   |
| and the second second second second process.                                                                                                    |                                                                                                    |   |
| The provider organization is voluntarily participating in th<br>misrepresents or falsifies essential information in order t                                                                                                    | e DC HCBS Promoting Interoperability Program, and the provider organization understands that anyone who<br>o receive payment from Federal funds under this program may, upon convictions, be subject to fine and                                                                                                    |   |
| imprisonment under applicable laws. The provider under                                                                                                    | stands that the District of Columbia Department of Health Care Finance can elect to review, verify and/or audit all<br>I both prior to naveent being issued and after naveent has been made. The provider understands that                                                                                                    |   |
| falsification of any information may result in the provider                                                                                                    | , were prior to program in design assess and even program and that any incentive payments found to have been made                                                                                                    |   |
| based on fraudulent information or attestation may be re<br>income and are subject to Federal and State laws regard                                                                                                    | couped by the state. The provider understands that the HCBS PIP incentive payments will be treated like all other<br>Jing income tax, wage garnishment, and debt recoupment.                                                                                                    |   |
| The provider organization hereby agrees to keep such a                                                                                                    | cords, for a minimum of 10 years, to demonstrate that the provider romanization has met all HCRS PIP                                                                                                    |   |
| requirements and to furnish those records to the DHCF                                                                                                    | or an contractor working on their behalf.                                                                                                    |   |
| This is to certify that the foregoing information is true, ac                                                                                                    | curate, and complete. I understand that the payment requested under the HCBS PIP will be paid from federal                                                                                                    |   |
| American Rescue Plan Act (ARPA) funds and that the us<br>payment, may be prosecuted under applicable Federal of                                                                                                    | e of false claims, statement or documents, or the concealment of a material fact used to obtain a HCBS PIP<br>In State criminal laws and may also subject to civil penalties.                                                                                                    |   |
|                                                                                                    | with that I are the above as and all this are for the time to the theory                                                                                                    |   |
| By checking this box, I, Test Test ce<br>signature provided on this form is auti                                                                                                    | ertity that I am the above named eligible professional and my electronic<br>nentic and has the same validity and legally binding effect as signing the                                                                                                    |   |
| attestation form by hand ink.                                                                                                    | and the second second s |   |
| Statista                                                                                                    |                                                                                                    |   |
| *NPI: 1881199495                                                                                                    |                                                                                                    |   |
| *Prepare Initials                                                                                                    |                                                                                                    |   |
| *Prepare Name Larkyn Charles                                                                                                    |                                                                                                    |   |
|                                                                                                    |                                                                                                    |   |
| Previous Submit                                                                                                    | Print                                                                                                    |   |
|                                                                                                    |                                                                                                    |   |

# Successful Submission

Once successfully submitted, the following screen will display. At this point the EP can logout or select the 'Click here' icon to return to the home page.

| * * *                                                                                                    | The District of Columbia<br>State Level Repository                                                                |
|----------------------------------------------------------------------------------------------------|----------------------------------------------------------------------------------------------------|
|                                                                                                    | Department of Health Care Finance Promoting Interoperability Program                                              |
|                                                                                                    | NPF: 1861199495                                                                                                   |
|                                                                                                    | DC Hedicaid Home and Community Based Service Program (Year 1 Attestation)                                         |
| View All Payment Years<br>Issues Concerns<br>Document (pload<br>E-mail to DC PI Program<br>SLR Provider Guides I |                                                                                                    |
|                                                                                                    | Your DC Hedicaid Home and Community Based Service Program Attestation has been successfully submitted for review! |
|                                                                                                    | Plaza fick have to Continue                                                                                       |

# Left Navigation Menu

The following links can be accessed via the left navigation menu of the application. The menu is available on all screens within the SLR.

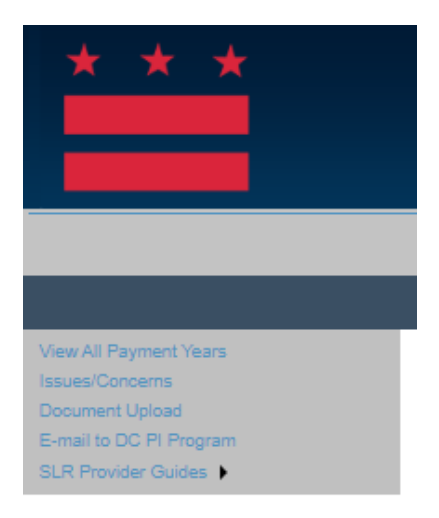

# View All Payment Years

The View All Payment Years screen is accessed by a link that is located on the left navigation menu. This screen is read only and will display all payment and/or adjustments that have been recorded in the DCSLR application.

If an organization was previously paid for the HCBS Promoting Interoperability Program, prior to the implementation of DCSLR, then the payment will not display.

| * * *                   | The District of Columbia<br>State Level Repository                   |                      |  |  |  |  |  |
|-------------------------|----------------------------------------------------------------------|----------------------|--|--|--|--|--|
|                         | Department of Health Care Finance Promoting Interoperability Program |                      |  |  |  |  |  |
|                         |                                                                      | NPI: 1790134807      |  |  |  |  |  |
|                         |                                                                      | (Year 5 Attestation) |  |  |  |  |  |
| View All Payment Years  | Payments Details:                                                    |                      |  |  |  |  |  |
| Issues/Concerns         | Track PaymentDate PaymentAmountOrganizationName                      |                      |  |  |  |  |  |
| E-mail to DC PI Program | Track 1 1 8/22/2022 12:00:00 AM 2000.00 Test Org                     |                      |  |  |  |  |  |
| SLR Provider Guides     |                                                                      |                      |  |  |  |  |  |

# Issues and Concerns

The Issues and Concerns link is located on the left navigation menu and is a screen where a user can communicate information with DCSLR staff concerning their attestation details.

| * * *                                                        | The District of Columbia                                                                                                    |  |  |  |  |  |
|--------------------------------------------------------------|----------------------------------------------------------------------------------------------------|--|--|--|--|--|
|                                                              | Department of Health Care Finance Promoting Interoperability Program                                                                                                    |  |  |  |  |  |
| NPT: 1290134607                                              |                                                                                                    |  |  |  |  |  |
|                                                              | Issues/Concerns (Year 5 Attestation)                                                                                                    |  |  |  |  |  |
| View All Payment Years<br>Issues/Concerns<br>Document Upload | If you have any lasse with the determination of your incertise payment application including but not limited to Eligibility. Palent Volume or Payment Amount, you can notify us varing the form below. Passe be further advised that you also have access to a formal appear process. |  |  |  |  |  |
| E-mail to DC PI Program<br>SLR Provider Guides               | Mires Tatase Dale Entered Itasse/Concern Status Itasse/Concern Description Itasse Celespiny                                                                                                    |  |  |  |  |  |
|                                                              | No sector from                                                                                                    |  |  |  |  |  |
|                                                              | Enter the Issue/Consern below:                                                                                                    |  |  |  |  |  |
|                                                              | Issue Category: -Select Ba category boline: •                                                                                                    |  |  |  |  |  |
|                                                              | Description:                                                                                                    |  |  |  |  |  |

# Documentation Upload

The Documentation Upload link can be located on the left navigation menu. This link will display a screen where users can view and upload supporting documentation for their attestation at any point without navigating through their entire attestation.

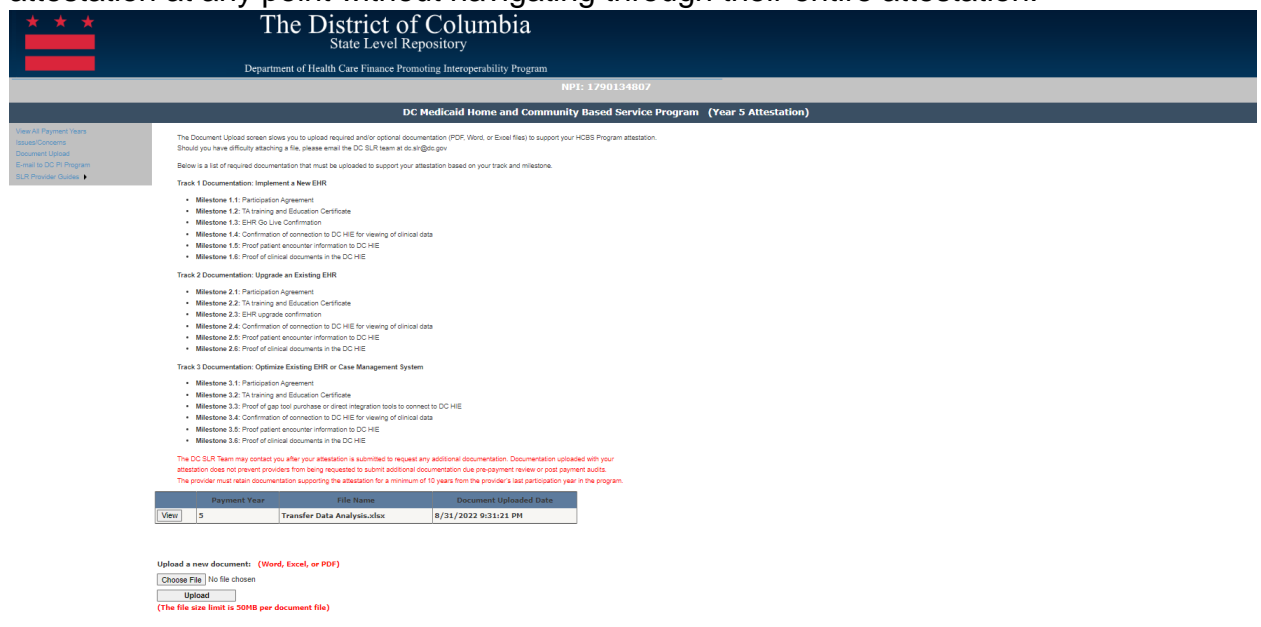

# Email to the Promoting Interoperability Program

This link provides a direct email to pop-up to the DCHF HCBS Promoting Interoperability Program. All questions concerning program-based questions and policies should be directed to DCHF Promoting Interoperability Staff.

# SLR Provider Guides

The SLR Provider Guides link is located on the left navigation menu. The Manual link will give the provider quick access to the User Manuals from their Attestation. By clicking on the link, a new window will open in the internet browser and will display the User Manual that the provider can review as necessary.